## AutoCAD ブロック挿入とインプレイス参照編集

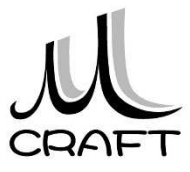

## ブロック挿入とインプレイス参照編集\_手順④

| 変更を<br>保存 変更を<br>破棄 作業セット<br>に追加 小ら除去                                                                 | 16. 作業(編集)が終了したら、「<br>保存」をクリックします。                             | 変更を                    |
|----------------------------------------------------------------------------------------------------|----------------------------------------------------------------|------------------------|
| AutoCAD X   参照へのすべての編集内容が保存されます。 - 参照への変更を保存するなら [OK] を選択。   - コマンドをキャンセルするなら [キャンセル] を選択。   OK キャンセル | 17. メッセージはOKします。                                               |                        |
|                                                                                                    | 18. 左図はボルトのねじ部が削り<br>状態です。                                     | 除された                   |
|                                                                                                    | 19. 各要素にカーソルを合わせ <sup>-</sup><br>ださい。                          | てみてく                   |
|                                                                                                    | 20. ブロックの状態であることが<br>す。<br>※このようにインプレイス参照編<br>ブロックのまま編集を行うことがで | わかりま<br>集を使うと<br>ざきます。 |
|                                                                                                    | 以.                                                             | 上です。                   |

## AutoCAD ブロック挿入とインプレイス参照編集

平成29年 4月 発行 著 者:田中正史 印刷・製作:Mクラフト

=お問い合わせ=
神奈川県小田原市本町2-2-16
陽輪台小田原205
TEL 0465-43-8482
FAX 0465-43-8482
Eメール info@mcraft-net.com
ホームページ http://www.mcraft-net.com

・本書中の商品名は各社の商標または登録商標です。

・許可なしに本書の一部または全部を転載・複製することを禁止します。

・本書の一部または全部を用いて、教育を行う場合は書面にて上記宛事前にご連絡ください。